# How do I register with Eventor?

Registering as a user in Eventor will allow you to apply for memberships, enter events and monitor your results. Note that anyone can browse the event calendar without the need to register an account.

To register use the following instructions or view the Youtube video - Registering in Eventor

1. Go to the Eventor web site and select "create a user account"

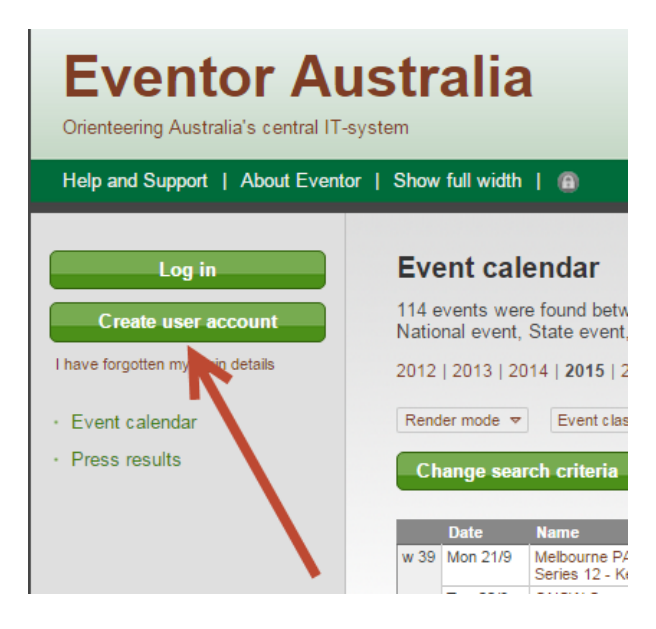

2. Select the one of the 4 options and then click the Proceed button...

### Register me

Don't have any user account for Eventor? On this page you can create one. Begin by choosing what role you will fulfil.

| of its s | tate associations                                                                            |
|----------|----------------------------------------------------------------------------------------------|
| ⊖ Ia     | am not a member of an orienteering club                                                      |
| 0 11     | nave registered myself in Eventor previously, but have forgotten my username and/or password |

3. If you use 'social networks' like Facebook, Twitter, etc you can choose to use one of those account to log into Eventor, to save remembering another username and password.

Either click on one of the icons or click on 'don't associate with any social networks' to create an Eventor username and password...

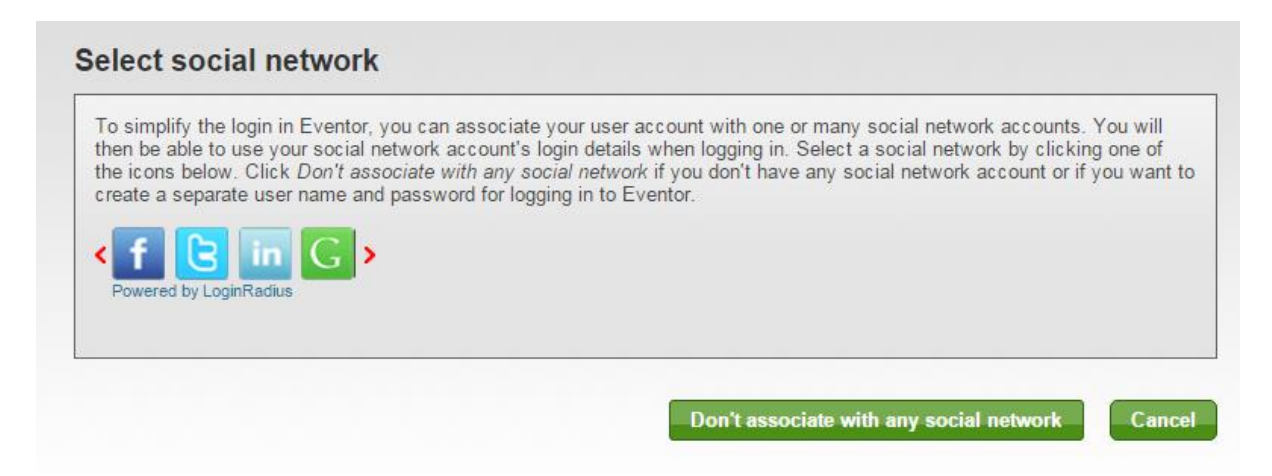

4. Complete the registration details page and click Next...

| Register person                                                                                                    |                                          |                                                                                                    |    |
|----------------------------------------------------------------------------------------------------|------------------------------------------|----------------------------------------------------------------------------------------------------|----|
| Personal details                                                                                                    |                                          |                                                                                                    |    |
| First name                                                                                                    | *                                        |                                                                                                    |    |
|                                                                                                    | +                                        |                                                                                                    |    |
| Last name                                                                                                    | <b>^</b>                                 |                                                                                                    |    |
| Gender                                                                                                    | *                                        | female                                                                                                    |    |
| Nationality                                                                                                    | *                                        | Australia                                                                                                    |    |
| Date of birth                                                                                                    | *                                        | dd/mm/yyyy                                                                                                    |    |
| Contact details                                                                                                    |                                          |                                                                                                    |    |
| Email                                                                                                    | *                                        |                                                                                                    |    |
| Linan                                                                                                    |                                          |                                                                                                    |    |
| Phone number (landline)                                                                                                    |                                          |                                                                                                    |    |
| Phone number (mobile)                                                                                                    |                                          |                                                                                                    |    |
| Street address                                                                                                    | *                                        |                                                                                                    |    |
| City                                                                                                    | *                                        |                                                                                                    |    |
| Postal code                                                                                                    | *                                        |                                                                                                    |    |
| State                                                                                                    |                                          | [none]                                                                                                    |    |
| Country                                                                                                    | *                                        | Australia                                                                                                    |    |
| ,                                                                                                    |                                          |                                                                                                    |    |
| Login details                                                                                                    |                                          |                                                                                                    |    |
| lleornamo                                                                                                    | *                                        |                                                                                                    |    |
| Usemane                                                                                                    |                                          |                                                                                                    |    |
| Password                                                                                                    | *                                        |                                                                                                    |    |
| Repeat password                                                                                                    | *                                        |                                                                                                    |    |
| Information and narthers                                                                                                    |                                          |                                                                                                    |    |
| I would like to receive inform                                                                                                    | atio                                     | n about orienteering from Orienteering Australia                                                                                                    |    |
| I would like to receive inform                                                                                                    | auo                                      | francour orienteeling nom onenteeling Australia.                                                                                                    |    |
| I would like to receive any of                                                                                                    | Iters                                    | from Orienteering Australia and its co-partners.                                                                                                    |    |
| Storage of personal details                                                                                                    |                                          |                                                                                                    |    |
| The personal details that you pro<br>Your name and club affiliation wil<br>participate in. The date of birth ar<br>personal details are only available<br>do not express your consent to th | vide<br>II be<br>nd yo<br>e for<br>he de | here will be saved in Eventor's database, that is administered by Orienteering Australia<br>shown publically on the Internet in startlists and result lists for any competitions you<br>our neighbourhood of residence are visible when searching for duplicates. Other<br>yourself, your club's administrator and Eventor's system administrator, as long as you<br>etails being available publicly. | a. |
| I understand and accept the                                                                                                    | abo                                      | ve conditions                                                                                                    |    |
|                                                                                                    |                                          |                                                                                                    |    |
|                                                                                                    |                                          | Next Canc                                                                                                    | el |

5. Confirm the details are correct and click "Save"

6. Go to the **My Pages** > **Edit Profile** page and on the **Competitor details** tab put in your SI number (if you have one) and then click **Save**.

| Eventor Au<br>Orienteering Australia's central IT-s                                                                                                    | Istralia<br><sup>system</sup>                                                                                                    |                                                                                                  |           |            |                    | Į,  |
|----------------------------------------------------------------------------------------------------|----------------------------------------------------------------------------------------------------|--------------------------------------------------------------------------------------------------|-----------|------------|--------------------|-----|
| Help and Support   About Evento                                                                                                    | r   Show full width   🙆                                                                                                    |                                                                                                  | Se        | arch event |                    |     |
| Welcome Craig Steffens!         Multi Terrain Bike Oriente ▼         Log out         • Event calendar         ▲ My pages         • Edit profile         • My members v         • My events         ▶ Club         ▶ Administration         • Press results | My profile<br>Personal details<br>Information<br>Sele<br>Sele | Contact details<br>ected class 1<br>ected class 2<br>ected class 3<br>dent number<br>Emit number | Time zone | Login      | Competitor details | Org |
|                                                                                                    | Emi                                                                                                    | iTag number                                                                                      |           |            |                    |     |

## How to request membership of Orienteering QLD and a club.

If you have previously registered different members of your family separately it is still possible to apply for a family membership by following the Membership for Eventor (family) video.

To register as a member use the following instructions;

1. Log in to Eventor

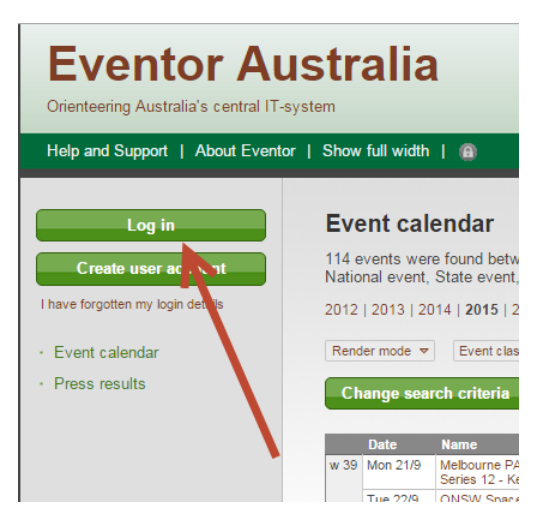

... either with your Social Networking account or Eventor user name...

TIP: if you're having a brain fade, just click on I have forgotten my login details.

| Provide your login detail | is to log in to Eventor.                                                                                                    |
|---------------------------|----------------------------------------------------------------------------------------------------|
| If you don't have a user  | account, you need to register.                                                                                                    |
| I'm logging in with       | n my social network account                                                                                                    |
|                           | Use this login field to log in with a social network account that you previously h<br>associated with your Eventor user account. Select a social network to log in wi<br>one of the icons below. |
|                           | <f< td=""></f<>                                                                                                    |
|                           | Remember me                                                                                                    |
| I'm logging in with       | n my personal Eventor user name and password                                                                                                    |
|                           | Use this losis field to les is with your senseral Eventer user essert                                                                                                    |
|                           | Use this login field to log in with your personal Eventor user account.                                                                                                    |
|                           | Use this login field to log in with your personal Eventor user account. Username                                                                                                    |
|                           | Use this login field to log in with your personal Eventor user account. Username Password                                                                                                    |
|                           | Use this login field to log in with your personal Eventor user account. Username Password Remember me                                                                                            |

### 2. Go to My Pages > My Memberships

#### 3. Select Apply for membership

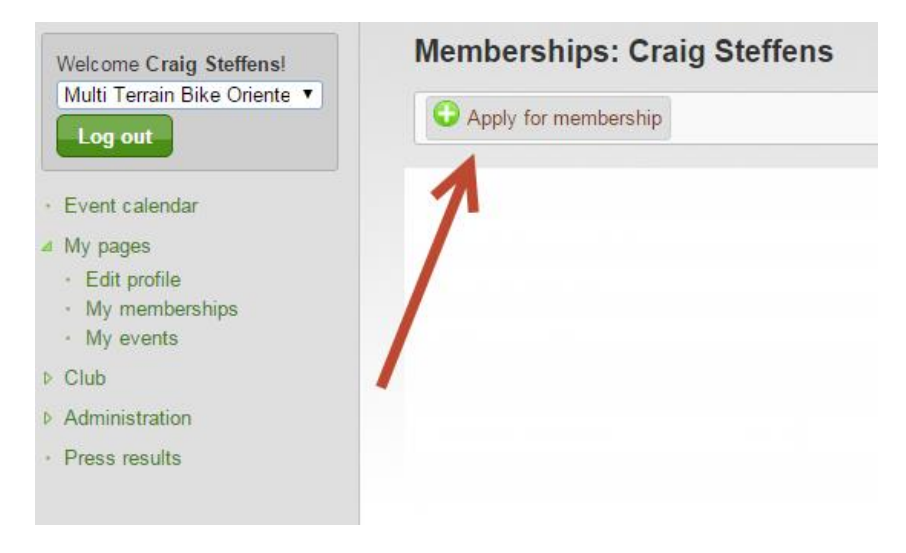

4. Select the year, state & club, the membership categories are display. Click **Next** to select the categories you want.

TIP: in QLD you join Orienteering QLD and then choose a club, unlike some other states.

|                                                                                                    | Year                                                                                                    | 2015                                                                                                    | • |
|----------------------------------------------------------------------------------------------------|----------------------------------------------------------------------------------------------------|----------------------------------------------------------------------------------------------------|---|
|                                                                                                    | State                                                                                                    | Orienteering Queensland                                                                                                    | • |
|                                                                                                    | Club                                                                                                    | Multi Terrain Bike Orienteers                                                                                                    | • |
| Apply for club member                                                                                                    | rship<br>only                                                                                                    |                                                                                                    |   |
| embership types                                                                                                    |                                                                                                    |                                                                                                    |   |
| Membership types fo                                                                                                    | or Orient                                                                                                    | teering Queensland                                                                                                    |   |
| Ordinary Member (all age                                                                                                    | es) (0 AU                                                                                                    | D)                                                                                                    |   |
| Family - annual fee (2x 2                                                                                                    | 21 years a                                                                                                    | nd older, unlimited x 20 years and younger) (55 AUD) 👔                                                                                                    |   |
| Senior -annual fee (21 ye                                                                                                    | ears and o                                                                                                    | older) (45 AUD) 👔                                                                                                    |   |
| Junior appual foo (20 yr                                                                                                    | ears and                                                                                                    | /ounger) (35 AUD) 🕦                                                                                                    |   |
| Junior - annuar ree (20 ye                                                                                                    |                                                                                                    |                                                                                                    |   |
| Introductory Family (2x 2                                                                                                    | 21 years a                                                                                                    | nd older, unlimited x 20 years and younger) (75 AUD) 🚺                                                                                                    |   |
| Introductory Family (2x 2<br>Introductory Senior (21 y                                                                                                    | 21 years a<br>ears and                                                                                                    | nd older, unlimited x 20 years and younger) (75 AUD) 🕦<br>older) (50 AUD) 🌖                                                                                                    |   |
| Introductory Family (22 2<br>Introductory Senior (21 y<br>Introductory Junior (20 y                                                                                                    | 21 years a<br>rears and<br>ears and                                                                                        | nd older, unlimited x 20 years and younger) (75 AUD) 👔<br>older) (50 AUD) 👔<br>younger) (35 AUD) <b>(</b> )                                                                                                    |   |
| Introductory Family (2x 2<br>Introductory Senior (21 y<br>Introductory Junior (20 y<br>Group - annual fee (all ag                                                                                                    | 21 years and<br>ears and<br>ears and y<br>ges) (70 A                                                                       | ind older, unlimited x 20 years and younger) (75 AUD) ()<br>older) (50 AUD) ()<br>younger) (35 AUD) ()<br>IUD) ()                                                                                                    |   |
| Introductory Family (2x 2<br>Introductory Senior (21 y<br>Introductory Junior (20 y<br>Group - annual fee (all ag<br>Associate Family (2x 21                                                                                                    | 21 years and<br>ears and<br>ears and<br>ges) (70 A<br>years and                                                            | ind older, unlimited x 20 years and younger) (75 AUD) ()<br>older) (50 AUD) ()<br>younger) (35 AUD) ()<br>IUD) ()<br>d older, unlimited x 20 years and younger) (20 AUD) ()                                                                                |   |
| Introductory Family (2x 2<br>Introductory Senior (21 y<br>Introductory Junior (20 y<br>Group - annual fee (all ag<br>Associate Family (2x 21<br>Associate Senior (21 yea                                                                              | 21 years and<br>ears and<br>ears and<br>ges) (70 A<br>years and<br>ars and ol                                              | Ind older, unlimited x 20 years and younger) (75 AUD) ()<br>older) (50 AUD) ()<br>younger) (35 AUD) ()<br>IUD) ()<br>d older, unlimited x 20 years and younger) (20 AUD) ()<br>der) (15 AUD) ()                                                            |   |
| Introductory Family (2x 2<br>Introductory Senior (21 y<br>Introductory Junior (20 y<br>Group - annual fee (all ag<br>Associate Family (2x 21<br>Associate Senior (21 yea<br>Associate Junior (20 yea                                                  | 21 years and<br>ears and<br>ges) (70 A<br>years and<br>ars and ol<br>ars and yo                                            | und older, unlimited x 20 years and younger) (75 AUD) ()<br>older) (50 AUD) ()<br>younger) (35 AUD) ()<br>UD) ()<br>d older, unlimited x 20 years and younger) (20 AUD) ()<br>der) (15 AUD) ()<br>unger) (10 AUD) ()                                       |   |
| Introductory Family (2x 2<br>Introductory Senior (21 y<br>Introductory Junior (20 y<br>Group - annual fee (all ag<br>Associate Family (2x 21<br>Associate Senior (21 yea<br>Associate Junior (20 yea                                                  | 21 years a<br>ears and<br>ears and<br>ges) (70 A<br>years and<br>ars and ol<br>ars and yo<br>or <b>Multi</b>               | Ind older, unlimited x 20 years and younger) (75 AUD) ()<br>older) (50 AUD) ()<br>younger) (35 AUD) ()<br>UD) ()<br>d older, unlimited x 20 years and younger) (20 AUD) ()<br>der) (15 AUD) ()<br>unger) (10 AUD) ()<br>Terrain Bike Orienteers            |   |
| Introductory Family (2x 2<br>Introductory Senior (21 y<br>Introductory Junior (20 y<br>Group - annual fee (all ag<br>Associate Family (2x 21<br>Associate Senior (21 yea<br>Associate Junior (20 yea<br>Membership types fo<br>2015 Individual Member | 21 years a<br>ears and<br>ears and<br>ges) (70 A<br>years and<br>ars and ol<br>ars and yo<br>or <b>Multi</b><br>(all ages) | Ind older, unlimited x 20 years and younger) (75 AUD) ()<br>older) (50 AUD) ()<br>younger) (35 AUD) ()<br>UD) ()<br>d older, unlimited x 20 years and younger) (20 AUD) ()<br>der) (15 AUD) ()<br>unger) (10 AUD) ()<br>Terrain Bike Orienteers<br>(0 AUD) |   |

Next

Cancel

5. Choose an OQ and club membership category...

| Select membership type: Craig Steffens                                                                        |
|----------------------------------------------------------------------------------------------------|
| Membership in Orienteering Queensland                                                                         |
| <ul> <li>Ordinary Member (all ages)</li> </ul>                                                                |
| Family - annual fee (2x 21 years and older, unlimited x 20 years and younger) 1                               |
| Senior -annual fee (21 year and older) ()                                                                     |
| Junior - annual 5 (20 years and younger) 1                                                                    |
| Introducery Family (2x 21 years and older, unlimited x 20 years and younger) ()                               |
| Introductory Senior (21 years and older)                                                                      |
| 💿 Introductory Junior (20 years and younger) 🚯                                                                |
| 🌀 Group - annual fee (all ages) 👔                                                                             |
| 💿 Associate Family (2x 21 years and older unlimited x 20 years and younger) 🕕                                 |
| 🔘 Associate Senior (21 years and older) 👔                                                                     |
| Associate Junior (1) years and younger) (1)                                                                   |
| Member olp in Multi Terrain Bike Orienteers                                                                   |
| 2015 Individual Member (all ages)                                                                             |
| <ul> <li>2015 Family Membership (unlimited x 21 years and older, unlimited x 21 years and younger)</li> </ul> |
| Customer details                                                                                              |
| Eirst name * Craig                                                                                            |
| Clarg                                                                                                    |
| Last name * Steffens                                                                                          |
| Street address * 31 Dulendella St                                                                             |
| City * Zillmere                                                                                               |

Confirm your details and click Save.

TIP: If applying for a family membership...

- select "new family" if you are the first person registering a family or select your existing family from the dropdown list
- if you already registered everyone in Eventor at the same time, select the relevant people from the second list box
- Check your details are correct and click **Next**
- Confirm the membership details and click **Save**
- 6. Select the relevant payment method and make the payment

TIP: If paying by EFT the treasurer of the relevant state will need to manually acknowledge receipt of payment which may take up to a week or more.

TIP: On the **My Pages** > **My Memberships** page you will see a list of memberships you have applied for and their current status.